# Study-USB2.0 仿真器产品说明

### [实物照片]

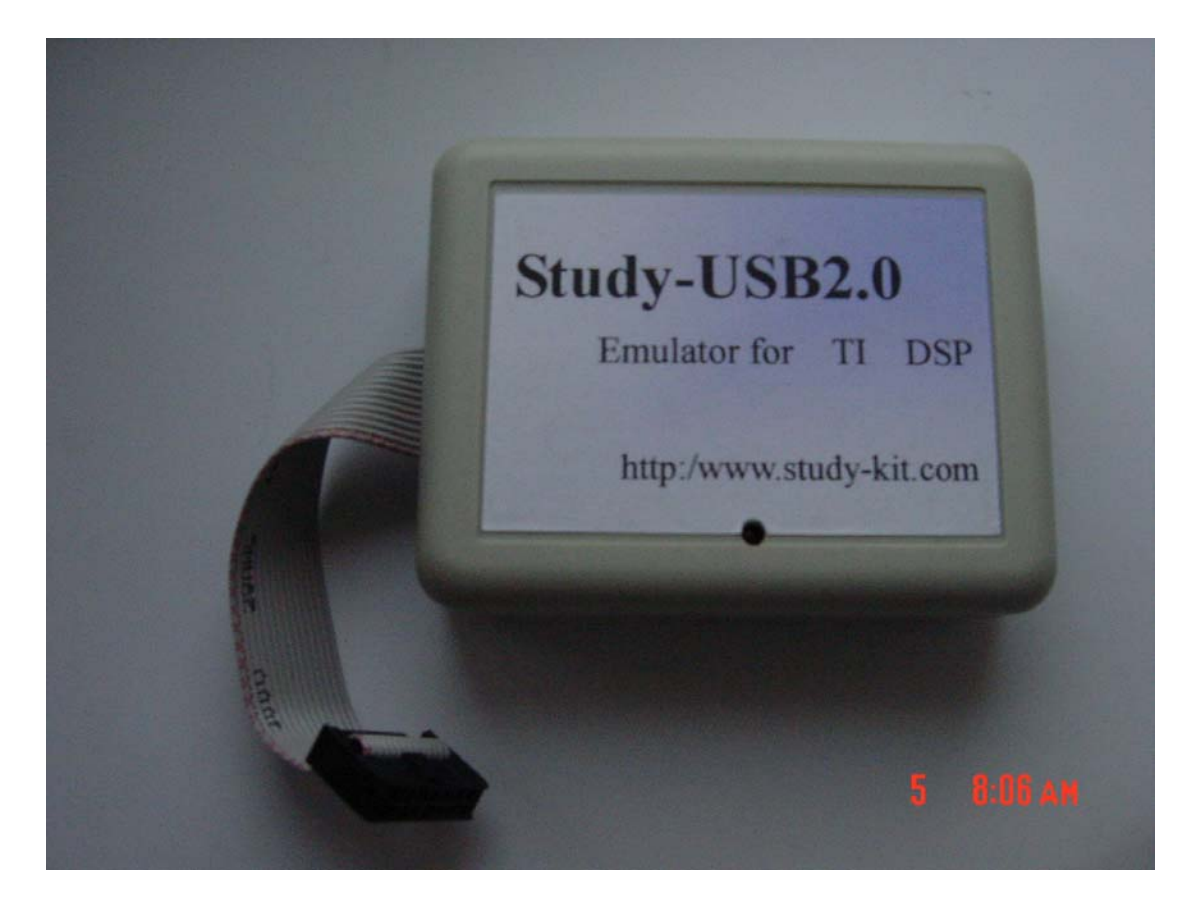

### [主要特点]

- 1、适用于工作电压在1.0~5.0伏之间的数字信号处理。
- 2、 支持 Windows98/2000/XP.
- 3、支持 TI 全系列 DSP 芯片的硬件仿真,包括 TMS320C2000、C5000、C6000、C3X、C4X、C5X 及 0MAP 等系列芯片。
- 4、与主机采用 USB2.0 接口通讯,使用简单,即插即用。
- 5、支持热插拔,随时插拔不会损伤硬件。
- 6、通过 USB 总线供电,无需外接电源。
- 7、支持 CCS2 系列开发环境,支持 C 语言和汇编语言调试。
- 8、采用 DSP 的 JTAG 口进行调试通讯,不占用系统任何资源。
- 9、支持多 DSP 调试,一套开发系统可以对板上的多个 DSP 芯片同时进行调试.
- 10、 价格低廉,性价比高。

### [相关配件]

- 1、USB 电缆: 1条
- 2、14芯 JTAG 排线: 1条
- 3、赠送相关调试工具(CCS)、驱动和相关资料,供学习用。

### [安装指南]

1、USB2.0 仿真器驱动程序安装

连接 Study-USB2.0 仿真器到计算机, Windows 将提示"发现新设备"; 以下将阐述安装过程, Win98 系统在左边, Win200/XP 系统在右边

## Windows 98/ME

| Found New | v Hardware |
|-----------|------------|
|           | USB Device |
| Please wa | st         |

## Windows 2000/XP

| Found Ne   | w Hardware |  |  |
|------------|------------|--|--|
| -          | USB Device |  |  |
| Installing | J          |  |  |

Figure 2 - First found new hardware dialog for emulator driver install

如果你是第一次安装 Study-USB2.0 仿真器,添加新设备向导将会引导你安装驱动程序, 点击 Next>按钮。

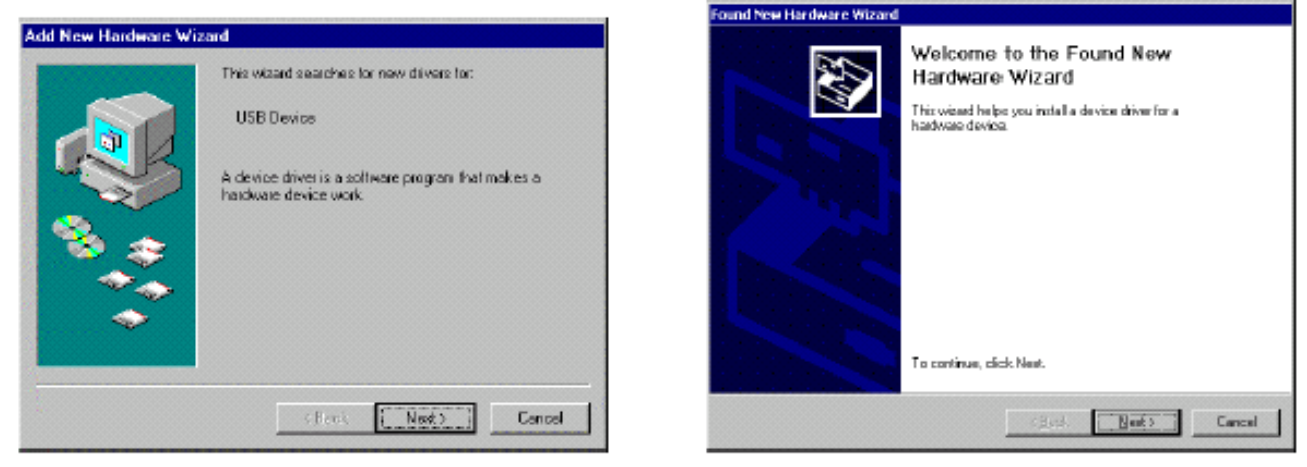

Figure 3 - Beginning of found new hardware process

最简单的方法是让系统自动搜索驱动程序,选择"Search for the best driver for the device (Recommended)"并且点击*Next*>按钮。

| a summariant for community of meconimic and must |                                                                                                    | Found Few Fierdware History                                                                                                    |
|--------------------------------------------------|----------------------------------------------------------------------------------------------------|----------------------------------------------------------------------------------------------------|
| Add New Hardware Wi                              | izand<br>What do you want Windows to do?                                                                                                    | Install Hardware Device Drivers<br>A device driver is a software program that enables a hardware device to work with<br>an operating system. |
|                                                  | <ul> <li>Search for the best driver for your device.<br/>Recommended!</li> <li>Display a list of all the drivers in a spacific<br/>location, so you can select the driver you want.</li> </ul> | This visual will complete the installation for this device:                                                                                  |
|                                                  | ( <u>R</u> ack Next) Cancel                                                                                                    | < <u>B</u> ack Newt> Cancel                                                                                                    |

Figure 4 - Search for new hardware dialog

选择CD-ROM驱动器或指定一个位置,点击Next>按钮。

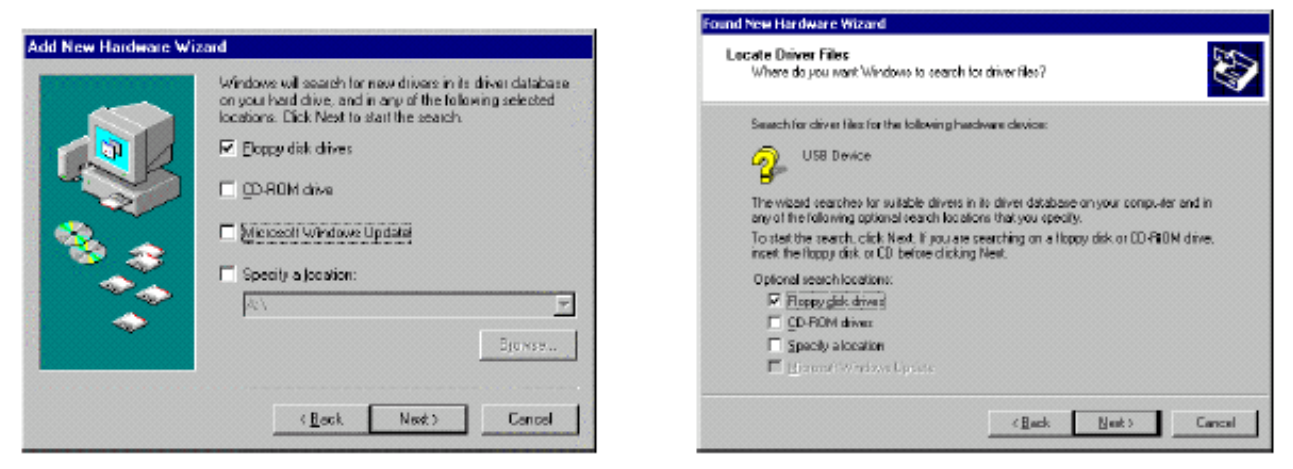

Figure 5 - Location for new hardware drivers dialog

指定 CD-ROM 中或硬盘中驱动程序 mdpjtag.inf,通常在..\驱动\UsbJtag-DD-19\UsbJtag1\_9 下。安装结束会出现提示完成。

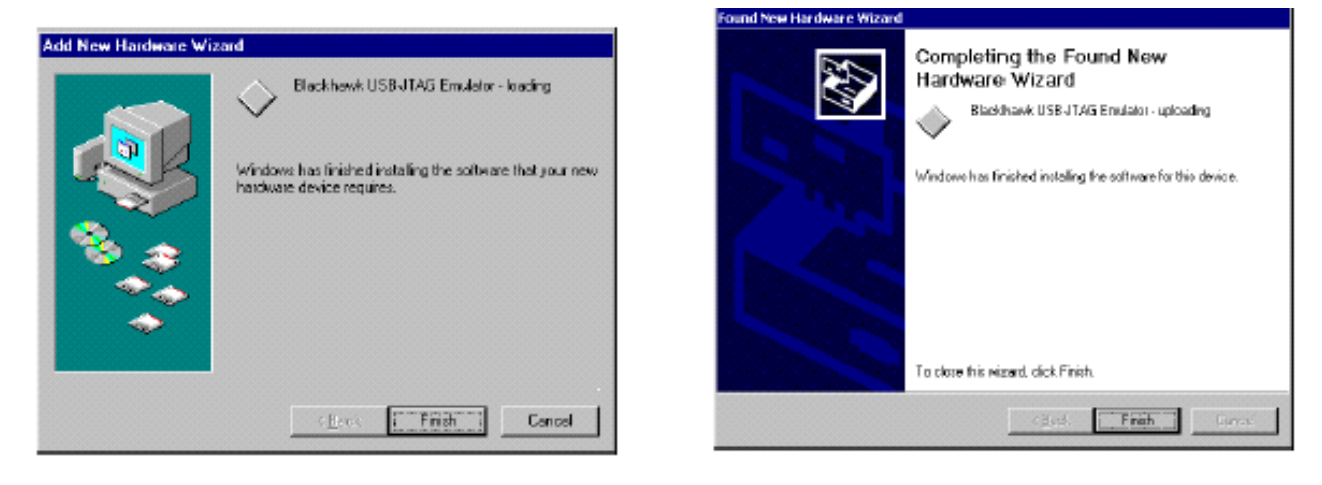

Figure 8 - End of add new hardware process

安装结束后,在设备属性中应能看到 BlackHawk 的 USB 设备。

| 🚨 设备管理器                                        |          |
|------------------------------------------------|----------|
| 」操作(A) 査看(Y)   ← →   🖮 🔃   😭   😫   🕺 🜏 🔀       |          |
| ⊡ <u>–</u> ,HzQ                                |          |
| Blackhawk                                      |          |
| Blackhawk USB 2.0 JTAG Emulator (S/N:FX2-0001) |          |
|                                                |          |
| E - B Texas Instruments Emulators              |          |
| Texas Instruments XD5560 PCI JTAG Emulator     |          |
| □ □ 磁盘驱动器                                      |          |
|                                                |          |
| □ ● ● ● ● ● ● ● ● ● ● ● ● ● ● ● ● ● ● ●        |          |
|                                                |          |
|                                                |          |
| □ → 🖓 键盘                                       |          |
| □ □ □ □ 人体学输入设备                                |          |
| □□□□□ 状温空制器                                    |          |
| □ → √ → √ 声音、视频和游戏控制器                          |          |
| 田 🕤 鼠标和其它指针设备                                  |          |
| 📄 😋 通用串行总线控制器                                  |          |
| Cypress EZ-USB Sample Device                   |          |
| Sis 7001 PCI to USB Open Host Controller       |          |
| Sis Your PCI to Osb Open Host Controller       | <b>_</b> |
|                                                |          |

### 2、CCS2.0 程序安装

- 拷贝MDPJTAG3.DLL到CCS安装目录,该目录下有XDSFAST3.DLL文件,通常为 C:\ti\cc\bin目录。
- (2) 拷贝BLACKHAWK.CFG到其他CFG文件存在的目录,通常为 C:\ti\drivers, 也可能会因安装不同而不同。
- (3) 运行CCS Setup,根据不同的目标板选择不同的DVR文件,以下以5402为例说 明以下设置过程。
- (4) 运行CCS Setup,如下图,选择Close。

| DSP USB2.0 | 仿真器产 | 品说明 |
|------------|------|-----|
|------------|------|-----|

| Ele Edit Vew Help         System Configuration         Available Board/Simulator Types         Import Configuration         Agailable Configuration         Agailable Configuration         Agailable Configuration         Agailable Configuration         Agailable Configuration         Agailable Configuration         Agailable Configuration         Agailable Configuration         Agailable Configuration         Import         Configuration         Import         Configuration         Import         Configuration         Import         Configuration         Import         Configuration         Import         Configuration         Import         Configuration         Import         Configuration         Import         Configuration         Import         Configuration         Import         Configuration         Import         Configuration         Import         Import         Configuration         Import         Import                                                                                                    | Code Composer Studio Setup                                                                                                    |                                                                                                    | _   0   × |
|----------------------------------------------------------------------------------------------------|----------------------------------------------------------------------------------------------------|----------------------------------------------------------------------------------------------------|-----------|
| System Configuration       Available Board/Simulator Types         Import Configuration       Import Configuration         Import Configuration       Import Configuration         Import Configuration       Import Configuration         Import Configuration       Import         Import Configuration       Import         Import Import       Import         Import Import       Import         Import Import       Import </td <td>Eile Edit View Help</td> <td></td> <td></td> | Eile Edit View Help                                                                                                    |                                                                                                    |           |
| Import Configuration       ? × a Configuration File         Agailable Configuration       ? ×         Agailable Configuration       ? ×         Agailable Configuration       ? ×         Agailable Configuration       ? ×         Agailable Configuration       ? ×         Agailable Configuration       ? ×         Agailable Configuration       ? ×         Agailable Configuration       *         CPU_1       Agailable Configuration         CS402 Simulator       *         CS403 Simulator       *         CS404 Simulator       *         Configuration Description       *         Filters       *         Family       *         Filters       *         Show this dialog next time Setup is         Advanced >> Save and Quit       Close         Help       *                                                                                                    | System Configuration                                                                                                    | Available Board/Simulator Types                                                                                                    |           |
|                                                                                                    | Impo       Impo       Impo <td>prt Configuration     gailable Configurations     \$402 DSK via XDS510 Emulator     \$5402 Simulator     \$5402 XDS510 Emulator     \$5402 XDS510 Emulator     \$5402 XDS510 Emulator     \$5403 XDS510 Emulator     \$5404 XDS510 Emulator     \$5405 XDS10 Emulator     \$5407 XDS510 Emulator     \$5408 XDS510 Emulator     \$5409 XDS510 Emulator     \$5409 XDS510 Emulator     \$5409 XDS510 Emulator     \$5409 XDS510 Emulator     \$541 Simulator     \$11 \$\mathbf{emulator}\$     \$all \$\mathbf{emulator}\$     \$all \$\mathbf{emulator}\$     \$Show this dialog next time Setup is     \$vanced &gt;&gt; Save and Quit     Close     Help</td> <td></td> | prt Configuration     gailable Configurations     \$402 DSK via XDS510 Emulator     \$5402 Simulator     \$5402 XDS510 Emulator     \$5402 XDS510 Emulator     \$5402 XDS510 Emulator     \$5403 XDS510 Emulator     \$5404 XDS510 Emulator     \$5405 XDS10 Emulator     \$5407 XDS510 Emulator     \$5408 XDS510 Emulator     \$5409 XDS510 Emulator     \$5409 XDS510 Emulator     \$5409 XDS510 Emulator     \$5409 XDS510 Emulator     \$541 Simulator     \$11 \$\mathbf{emulator}\$     \$all \$\mathbf{emulator}\$     \$all \$\mathbf{emulator}\$     \$Show this dialog next time Setup is     \$vanced >> Save and Quit     Close     Help |           |

(5) 删除左栏System Configuration 中的C54x XDS或其他配置。

| 🍯 Code Composer Studio Setup                          |                                                                                                    |                                                                                                    |
|-------------------------------------------------------|----------------------------------------------------------------------------------------------------|----------------------------------------------------------------------------------------------------|
| <u>File E</u> dit <u>V</u> iew <u>H</u> elp           |                                                                                                    |                                                                                                    |
| System Configuration                                  | Available Board/Simulator Types                                                                                                    |                                                                                                    |
| □ ● ● 54x XD5 (Texas Instruments)<br>○ CPU_1<br>点右键删除 | C54x Parallel Port (Texas Instruments)<br>C54x Simulator (Texas Instruments)<br>C54x XDS (Texas Instruments)<br>C55x Simulator (Texas Instruments)<br>C55x XDS (Texas Instruments)<br>Heterogeneous Multi-Target (Texas Instruments)<br>Sigo5xx | Import a Configuration File     Install a Device Driver     Uninstall     Add To System     安装     C54x XDS (Texas Instruments)     Device Driver Location:     C:\tildrivers\tixds54x.dvr     Device Driver Revision:     04.05.100     Device Driver Description:     C54x Emulator for Windows 95/NT, wit     RTDX.     User Description:     None.     Processor(s) Supported:     TMS320C5400     Capabilities:     Single stepping     Procement biding     ✓ |
| Drag a device driver to the left to add a board to    | o the system.                                                                                                    | ///                                                                                                    |

- (6) 选择安装Install a Device driver。在弹出的窗口中选择相应的TI驱动。
  - C24xx 选择相应tixds24x.dvr
  - C2000 选择相应tixds2xx.dvr
  - C54xx 选择相应tixds54x.dvr
  - C6000 选择相应tixds6000.dvr
  - C6400 选择相应tixds6400.dvr
- (7) 在ti\driver目录里找到tixds54x.dvr,选择"打开"。

| Code Composer Studio Setup File Edit View Help                                                                                       |                                                                                                    |                                                                                                    |
|----------------------------------------------------------------------------------------------------|----------------------------------------------------------------------------------------------------|----------------------------------------------------------------------------------------------------|
| System Configuration                                                                                                    | Available Board/Simulator Types                                                                                                    |                                                                                                    |
| System Configuration<br>Select D<br>查找范<br>章求范<br>章求范<br>章 大辞<br>章 大辞<br>章 大辞<br>章 大辞<br>章 大辞<br>章 大辞<br>章 大辞<br>章 大辞名<br>文件名<br>文件名 | Available Board/Simulator Types<br>evice Driver File<br>围 ①: ① drivers<br>rt erogti.dvr s4x_dsk.dvr 54x_dsk.dvr 54x_dvr c5510.dvr c55x.dvr @ ①: tixds54x.dvr @ ①: tixds54x.dvr @ ②: tixds54x.dvr @ ③: Device Driver (*.dvr) | Import a Configuration File     Install a Device Driver     ?×     ?×     ①     ①     ①     ①     ①     取消 |
| Drag a device driver to the left to add a board                                                                                      | to the system.                                                                                                    |                                                                                                    |

(8) 在板子属性中, Board Name & Data File项目下选择Auto-generate board data file with extra configuration file.

| <u>File E</u> dit <u>V</u> iew <u>H</u> elp                                                                    |                                                                                                    |
|----------------------------------------------------------------------------------------------------|----------------------------------------------------------------------------------------------------|
| System Configuration Availa                                                                                    | able Board/Simulator Types                                                                                                    |
| My System<br>My System<br>C54x XDS (Te:<br>C54x XDS (Te:<br>CPU_1<br>Board Properties<br>CPU_1<br>Board Name & | figuration Startup GEL File(s)<br>Data File Board Properties                                                                                                    |
| Board<br>C54x                                                                                                  | XDS (Texas Instruments)                                                                                                    |
| Auto-<br>Auto-<br>Auto-<br>Speci                                                                               | generate board data file<br>generate board data file<br>generate board data file<br>fy custom board data file<br>fy custom board data file<br>ion:<br>ion: |
| Device Driver<br>C:\ti\drivers\ti                                                                              | xds54x. dvr                                                                                                    |
|                                                                                                    | Next > 取消 prted:                                                                                                    |
|                                                                                                    | Capabilities:<br>Single stepping                                                                                                    |

### (9) 然后指定配置文件BLACKHAWK.CFG的路径。

| File Edit View Help                                                  |                                                                                       | - 4      |
|----------------------------------------------------------------------|---------------------------------------------------------------------------------------|----------|
| System Configuration                                                 | Available Board/Simulator Types                                                       |          |
| My System  System C54x XDS (Te: Board Properties  CPU_1 Proces Board | ssor Configuration Startup GEL File(s)<br>d Name & Data File Board Properties         | <u>*</u> |
| Configurat                                                           | C54x XDS (Texas Instruments)<br>Auto-generate board data file with extra conf ▼<br>ti |          |
| File:                                                                | Erowse                                                                                |          |
| Device Dr<br>C:\ti\dri                                               | <b>打</b> ·····························                                                | 2 ×      |
|                                                                      | SIMS48.cfg     SIMS48.cfg                                                             | Þ        |
| Drag a device driver to the left to add a board to                   | 文件名 @): blackhawk.cfg<br>文件名 @): Configuration Files (*.cfg)                          |          |

| Code Composer Studio Setup                      |                           |                     |                |
|-------------------------------------------------|---------------------------|---------------------|----------------|
| <u> Eile E</u> dit <u>V</u> iew <u>H</u> elp    |                           |                     |                |
| System Configuration                            | Available Processor Typ   | es                  |                |
| E My System                                     | The success of the second |                     |                |
| C54x XDS (Te: Board Propertie                   | 5                         |                     | Y X allon File |
| CPU_1 Proces                                    | ssor Configuration        | Startup GEL File(s) |                |
| Boar                                            | l Name & Data File        | Board Properties    |                |
| Propert                                         | ٧a                        | lue                 |                |
| I/O Port                                        | 0>                        | (0                  |                |
|                                                 |                           |                     |                |
|                                                 |                           |                     |                |
|                                                 |                           |                     |                |
|                                                 |                           |                     |                |
|                                                 |                           |                     |                |
|                                                 |                           |                     |                |
|                                                 |                           |                     |                |
| Change prope                                    | rty value as necessary in | the right column.   |                |
|                                                 |                           |                     |                |
|                                                 |                           |                     |                |
|                                                 |                           |                     |                |
|                                                 |                           | Next > 取            | 2消             |
|                                                 | -                         |                     |                |
|                                                 |                           |                     |                |
|                                                 |                           |                     |                |
|                                                 |                           |                     |                |
| Select the system node to add a new board to th | e system configuration.   |                     | li.            |

(10) 点击Next,在以下画面中,将I/O Port的值设为0x0。

(11) 点击Next,在Processor Configuration中,选择Add Single,添加一 个CPU.

| 😚 Code Composer Studio S                    | etup                                                                                                    | - 🗆 🗙 |
|---------------------------------------------|----------------------------------------------------------------------------------------------------|-------|
| <u>File E</u> dit <u>V</u> iew <u>H</u> elp |                                                                                                    |       |
| System Configuration                        | Available Processor Types                                                                                                    |       |
| 🖃 🛄 My System                               |                                                                                                    |       |
| ⊡                                           | autori Properties                                                                                                    |       |
|                                             | Board Name & Data File Board Properties                                                                                                    |       |
|                                             | Processor Configuration Startup GEL File(s)                                                                                                    |       |
|                                             | Available Processors: Processors On Init                                                                                                    |       |
|                                             | Mdd Single       Add Multiple                                                                                                    |       |
|                                             | Processor Name:                                                                                                    |       |
|                                             | CPU_2                                                                                                    |       |
|                                             | Identify processors on your board by selecting a processor type from<br>"Available Processors," changing the "Processor Name" as required,<br>and then select "Add Single" or "Add Multiple." Repeat for all<br>processors on your board. |       |
|                                             | Next > 取消                                                                                                    |       |
|                                             |                                                                                                    |       |
| Drag a processor to the left to a           | dd to the currently-selected board.                                                                                                    | 11.   |

| 🔁 Code Composer Studio Setup                      |                           |                     |                |
|---------------------------------------------------|---------------------------|---------------------|----------------|
| <u>File E</u> dit <u>V</u> iew <u>H</u> elp       |                           |                     |                |
| System Configuration                              | Available Processor Types |                     |                |
| 🖃 ····· 🛄 My System                               | LA TUCODO CE 100          |                     |                |
| C54x XDS (Te) Board Properties                    | 5                         |                     | ? × ation File |
| CPU_1 Board                                       | l Name & Data File        | Board Properties    |                |
| Proces                                            | sor Configuration         | Startup GEL File(s) |                |
| CPU                                               | Ste                       | rtup GEL            |                |
| CPU_1                                             | C:\ti                     | \cc\gel\c5402.gel   |                |
|                                                   |                           |                     |                |
|                                                   |                           |                     |                |
|                                                   |                           |                     |                |
|                                                   |                           |                     |                |
|                                                   |                           |                     |                |
|                                                   |                           |                     |                |
|                                                   |                           |                     |                |
|                                                   |                           |                     |                |
|                                                   |                           |                     |                |
|                                                   |                           |                     |                |
|                                                   |                           |                     |                |
|                                                   |                           | Finish              | 取消             |
|                                                   |                           |                     |                |
|                                                   |                           |                     |                |
|                                                   |                           |                     |                |
|                                                   |                           |                     |                |
| Drag a processor to the left to add to the curren | ,<br>ly-selected board.   | - 9<br>-            | 1              |

(12) 点击Next,选择相应的目标CPU对应的gel文件。

- (13) 存盘后退出,这时可以启动CCS了。
- (14) 启动CCS,可以看到如下类似画面就说明驱动和CCS设置都是正确的了。否则请 检查硬件连线、CCS Setup情况或目标板问题。

| Black           | hawk              |
|-----------------|-------------------|
| BIACKI          | by EWA Inc.       |
| DLL Version Na. | Device Serial No. |
|                 |                   |

### 注意事项:

请注意正确连接14 针的JTAG 电缆,该电缆接错可能会导致仿真器或目标系统永久损坏;仿真器14 针插头第六孔应该已经堵死,目标系统14针插座第六针应该拔掉。